## **10th Grade School Counseling Lesson** *Goals for Today*

- Be familiar with the BHS Counseling website, resources, and how to see your counselor.
- Understand your transcript, completer program, and BHS' signature program.
- Access Naviance website.
- Take the Holland's Code Career Interest profiler and explore careers that match your personality.
- Understand and appreciate personality types different from your own.
- Create a college & career goal.

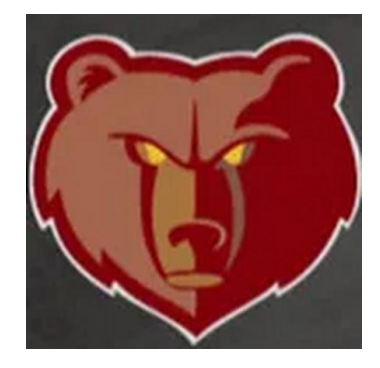

# 10th Grade: Check in on the BHS Website

- Who is my counselor?
- How can I schedule a meeting?
- Where can I get help if I need it?

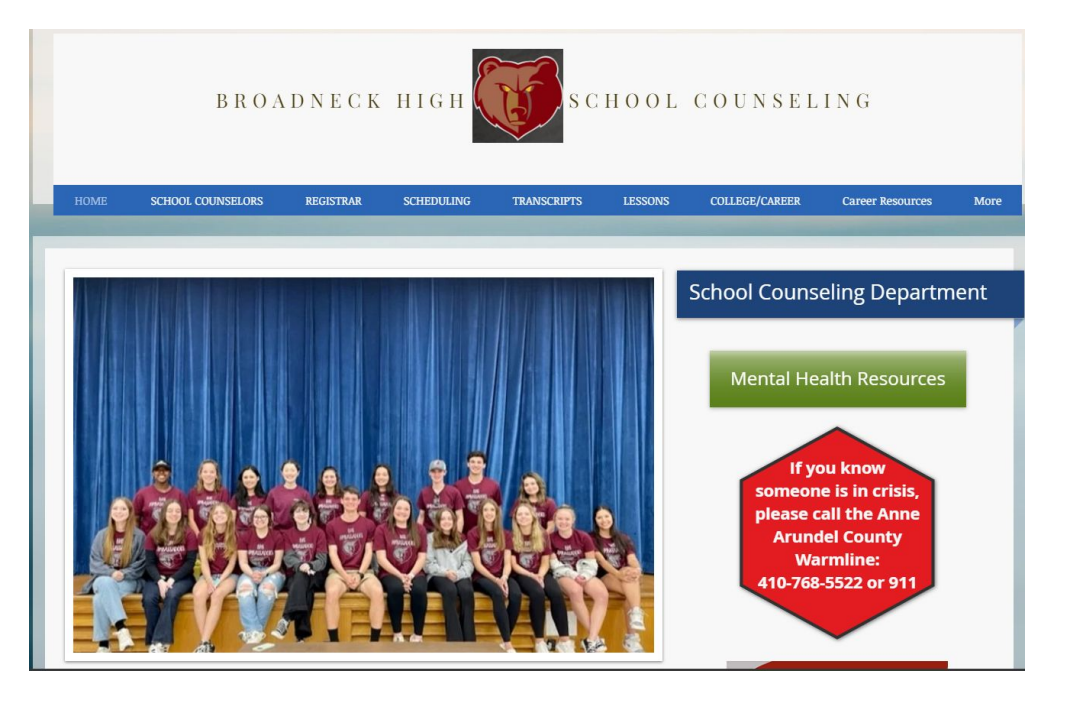

## Transcript

- Take a look at your transcript
- Look at your **Academic Summary**

|                                                                                                    | Stud                                                                                                    | ent Informatio                                                | n                                                            |            |        | S                                                                                                   | chool Int                                                                                                    | ormation                                                                                                    |                                                                        |
|----------------------------------------------------------------------------------------------------|----------------------------------------------------------------------------------------------------|---------------------------------------------------------------|--------------------------------------------------------------|------------|--------|----------------------------------------------------------------------------------------------------|----------------------------------------------------------------------------------------------------|----------------------------------------------------------------------------------------------------|------------------------------------------------------------------------|
|                                                                                                    |                                                                                                    | DOB:<br>Stude<br>State<br>Grade<br>Class                      | ent ID:<br>ID:<br>e Level:<br>of:                            | 10<br>2026 |        | Broadneck High School<br>1265 Green Holly Drive<br>Annapolis MD 21409<br>Principal: Patrick Gelinas | School: (410) 757-1300<br>Fax: (410) 757-3179<br>CBCC Number:<br>Counselor: Schramek,<br>Heather A                                                                                                    |                                                                                                    |                                                                        |
| Crs#                                                                                                    | Course                                                                                                    | Gr                                                            | Credit                                                       | Crs#       | Course | Gr Credit                                                                                           |                                                                                                    | Work in Progress                                                                                                    |                                                                        |
| 21-22 Se<br>E10030                                                                                                    | vern River Middle School<br>French 1B                                                                                                    | B<br>Grade 8                                                  | 1.00                                                         |            |        |                                                                                                    | A10010<br>A10020<br>B38710                                                                                                    | English 10 S1<br>English 10 S2<br>H US Government S1                                                                                                    | 0.50<br>0.50<br>0.50                                                   |
| 22-23 Brv<br>A06010<br>A09010<br>A09020<br>B20710<br>B20720<br>C26710<br>C26720<br>D28310<br>D28320<br>E12010<br>E12020<br>H35010<br>H35020<br>K19010<br>K19010 | adneck High School<br>Theatre Arts 1 SO1<br>English 9 S1<br>English 9 S2<br>H History of the US S1<br>H History of the US S2<br>H Biology S2<br>Geometry/S1<br>Geometry/S1<br>Geometry/S1<br>French 2 S1<br>Child Growth & Der S1<br>Child Growth & Der S2<br>AVID 9 S1<br>AVID 9 S1 | A<br>B<br>C<br>C<br>C<br>C<br>C<br>A<br>A<br>A<br>B<br>A<br>A | 0.50<br>0.50<br>0.50<br>0.50<br>0.50<br>0.50<br>0.50<br>0.50 |            |        |                                                                                                    | C33010<br>C40923<br>D27013<br>D27023<br>E13710<br>E13720<br>H41010<br>H41020<br>K20010<br>K20020<br>L03020<br>L70010<br>X80010<br>X80010<br>Pe                                                                                                    | N US doveriment S2<br>Forensic Science: CSI SX1<br>Human Physiology SX2<br>Algebra 1s1<br>Algebra 1s2<br>H French 3 S2<br>Learn Environ: Presch S1<br>Learn Environ: Presch S2<br>AVID 10 S1<br>AVID 10 S2<br>Dance 2-4 S02<br>Health A SX1<br>Homeroom S1<br>Homeroom S2<br>nding Credits: | 0.50<br>0.50<br>0.50<br>0.50<br>0.50<br>0.50<br>0.50<br>0.50           |
| X17020                                                                                                    | Comm Citizenship SX2                                                                                                    | A<br>Grade 9                                                  | 0.50<br>8.00                                                 |            |        |                                                                                                    | Academic Summary Total Credits Attempted: Total Credits Completed: Weighted GPA: Unweighted GPA: Unweighted GPA: Unweighted Class Rank: 327 out of Class Rank Date: 10/31/2 Maryland Graduation Requirements Service Learning Requirements Service Learning Requirements |                                                                                                    | 9.00<br>9.00<br>3.22<br>3.11<br>327 out of 531<br>10/31/202:<br>ements |

#### **Completer Program**

What is your **Completer Program**?

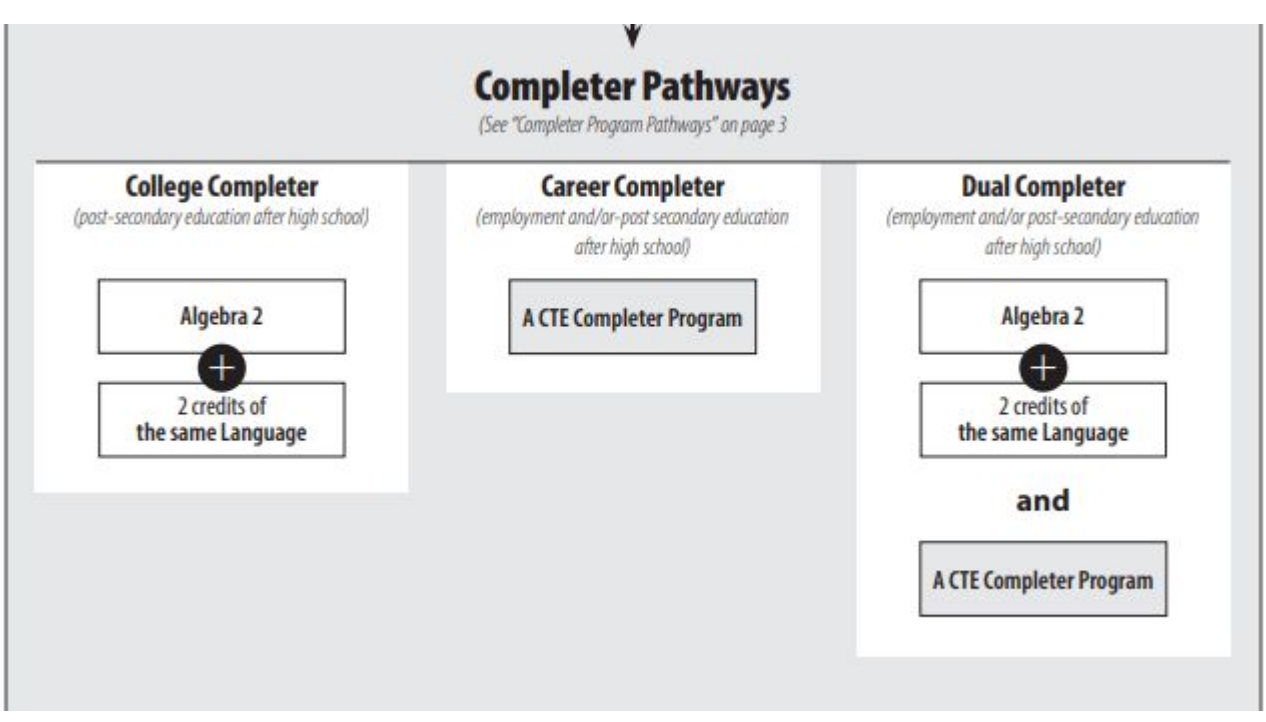

#### **Broadneck High School's Signature Program**

Think of Environmental Literacy as our school's theme, and the Signature Program as an organization that provides students with unique opportunities that align with that theme. Field trips, guest speakers, school gardens, the greenhouse, BRUINS recycling, Eco-Action Club, internships, mentorships, service-learning, and college courses are a few examples of opportunities the Signature Program provides.

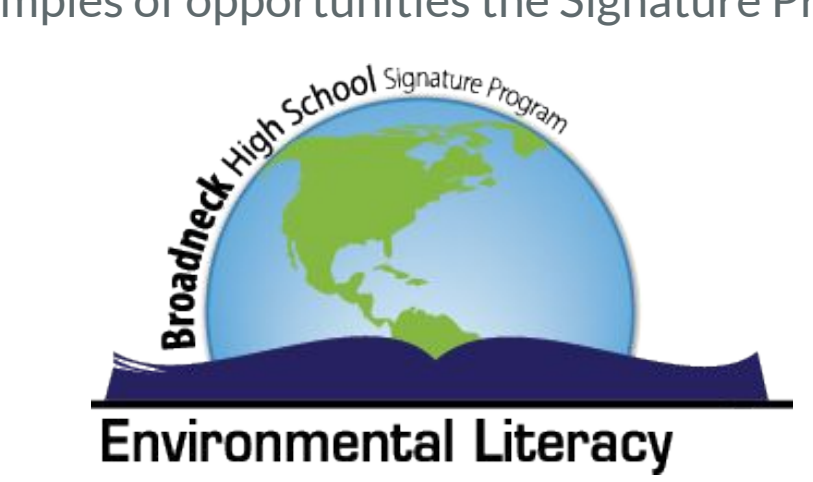

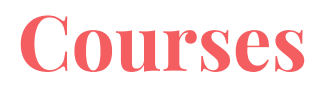

Some Signature opportunities are made available to everyone in the school, such as gardening club, Earth Week celebrations and our Earth Day hiking field trip, the 9th grade field day at the Chesapeake Bay Foundation, and internships.

The students who have access to the MOST Signature opportunities, including monthly field trips, are the ones who take Signature Program courses. The courses offered through the Signature Program at BHS are:

- Environmental Literacy 1
- Environmental Literacy 2
- AACC Spring Cohort (Restoration Ecology & Intro to Drone Technology)

Anyone can sign up for these courses, and you register for them during regular course registration in the spring each year.

## **Signature CTE Completer Pathway**

Taking one or two Signature classes does not make you a CTE completer, or mean that you're required to take all of the Signature classes. The nice thing about the Signature Program is you can take advantage of what you want, and pass on the rest.

Those students who want to do it all, can earn a CTE certificate in Natural Resources and Conservation. This completer program can serve as your main path to graduation, or it can make you a dual completer.

| Natural Resources & Conservation CTE Completer Requirements        |                                                         |  |  |  |  |
|--------------------------------------------------------------------|---------------------------------------------------------|--|--|--|--|
| BHS Course Requirements:                                           | Environmental Literacy 1 & 2                            |  |  |  |  |
| AACC @ BHS Course Requirements:<br>(the AACC professors come here) | Introduction to Drone Technology<br>Restoration Ecology |  |  |  |  |
| AACC On-Campus Course Requirements:                                | General Botany<br>Introduction to GIS                   |  |  |  |  |

#### Interested and want to know more?

"All things environment. All things career. All are welcome!"

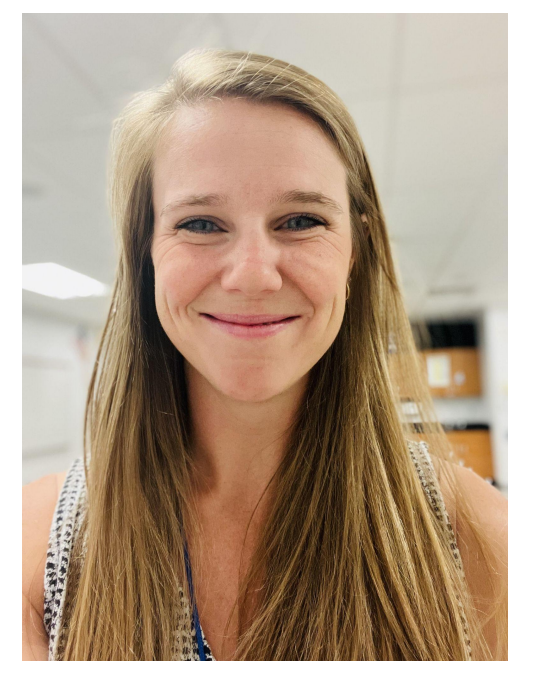

Mrs. Roth, Signature Program Coordinator srroth@aacps.org

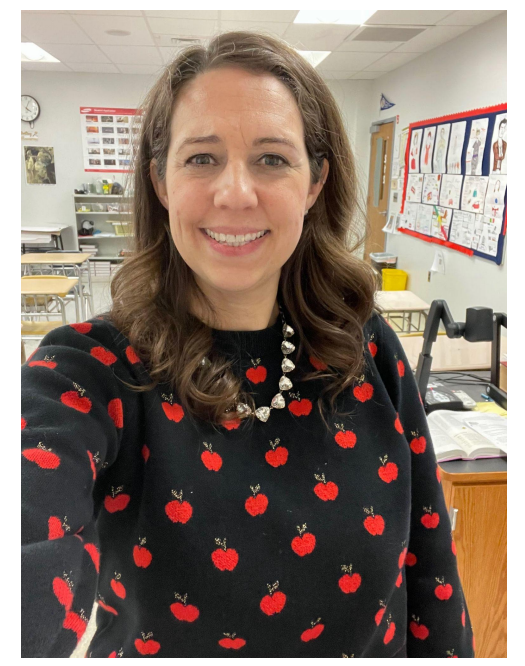

Ms. Davis, Signature Lead Teacher

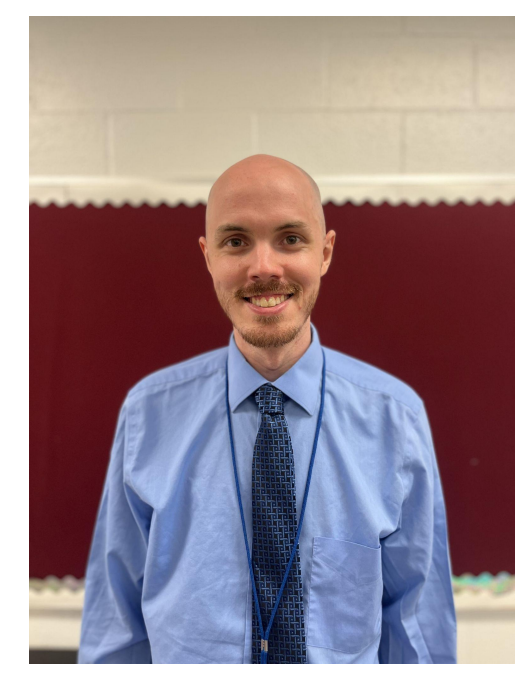

Mr. Allyn, Env. Lit. 1 Teacher

#### Your Personality & Your Career

What career options are you considering and why?

What factors should you consider when choosing career options?

Why is it important to find a career that matches your personality?

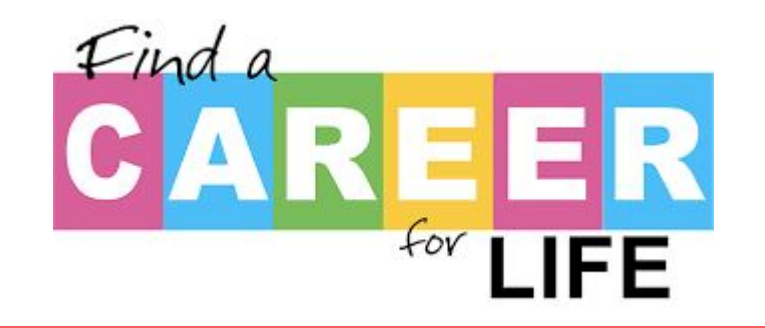

When discussing personality traits, there are no right or wrong answers. Remember to be respectful of classmates during discussions.

#### Who is John Holland and what are Holland codes?

# HOLLAND'S SIX PERSONALITY TYPES **RIASEC**

## Sign on to Your Naviance Account

- Open your Chromebook to view ClassLink apps
- Click on the Naviance ID BNH app in ClassLink
- Click on the Student icon
- Click teal "Continue With Single Sign On"

|                      | 1                        |
|----------------------|--------------------------|
| Login t              | o Naviance               |
| CONTINUE WIT         | H SINGLE SIGN ON         |
|                      | OR                       |
| Email                |                          |
| For example navigato | r@naviance.com           |
| Password             |                          |
| Type password        |                          |
|                      | Forgot your password     |
| Remember me          |                          |
| COI                  | NTINUE                   |
| COI                  | NTINUE<br>ditional help? |

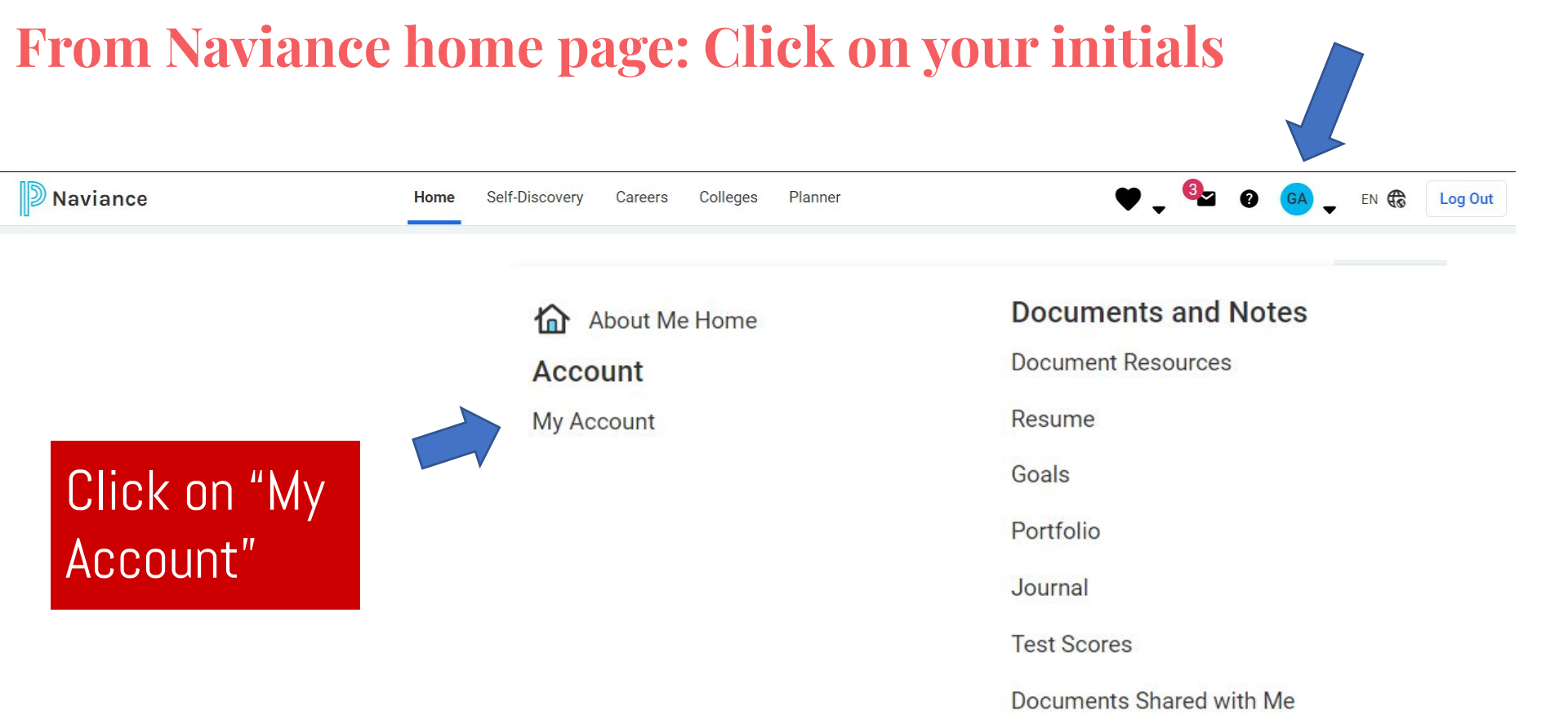

Surveys

Surveys from Your School

#### Is your email correct?

| Personal                                                                                                    | Contact                                                                                                    |
|----------------------------------------------------------------------------------------------------|----------------------------------------------------------------------------------------------------|
| Nickname                                                                                                    | EDIT                                                                                                    |
| Counselor<br>Heather Schramek<br>Year of Graduation<br>2023<br>ID #<br>232323<br>State ID<br>-<br>Ethnicity | Home Phone<br>410-111-1111<br>Mobile Phone<br>-<br>Address<br>1111 Broadneck Blvd.<br>-<br>Annapolis, MD 21409<br>Email<br>twsmith1@aacps.org |
| Citizenship 1                                                                                               | Academic                                                                                                    |
| -<br>Citizenship 2<br>-                                                                                     | GPA<br>N/A                                                                                                    |
|                                                                                                    | Weighted GPA<br>N/A<br>Rank                                                                                                    |
|                                                                                                    | 529<br>Class Size<br>530                                                                                                    |

#### **Self Discovery Survey - Naviance**

- 1. Click on Self-Discovery tab
- 2. Select Career Interest Profiler.

Be thoughtful about answers.

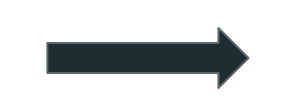

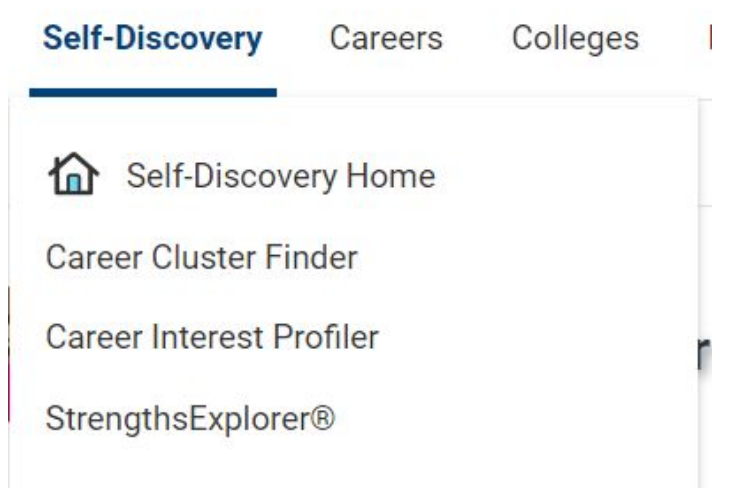

#### **Review your Holland Code Results: Write your top 3!**

- 1. Read your Holland Code Results
- 2. Explore careers related to your results (click "See All Career Results" at bottom)
- 3. Favorite/heart careers you are interested in

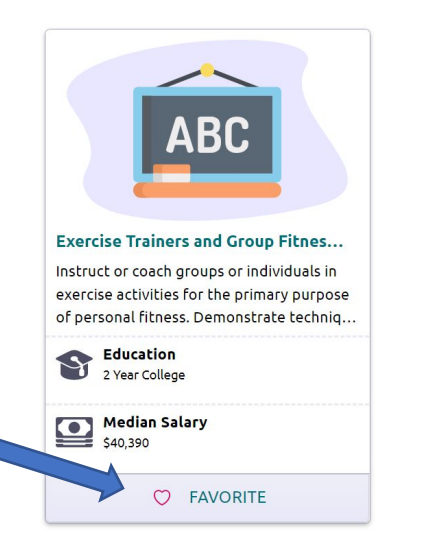

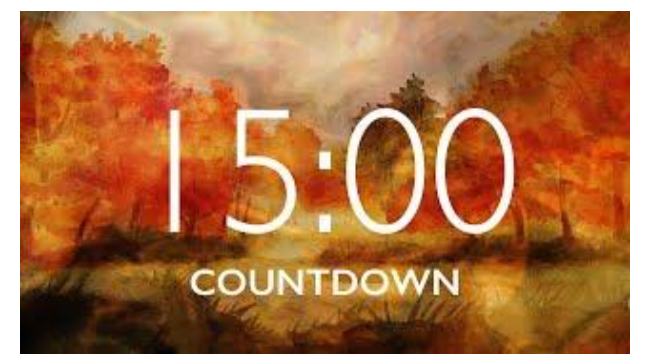

Be sure to **favorite careers** that interest you to save them for later.

#### Your Overall Scores by Holland Trait

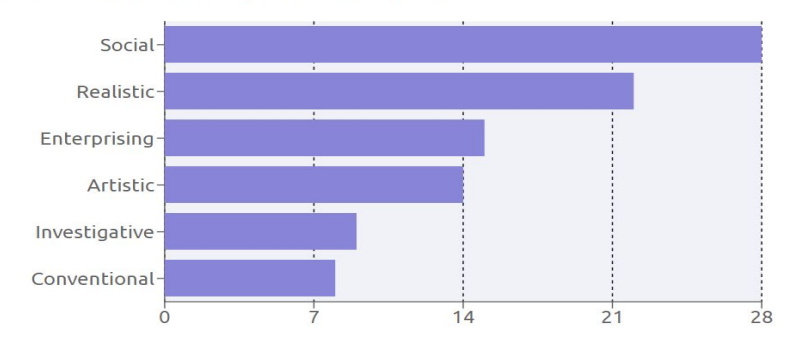

## **College and Career Goal**

- 1. Click your initials at top right of Naviance homepage
- 2. Click "Goals"
- 3. Click "Add new College or Career Goal"
- Consider the research and reflection you did today and write a goal related to college and/or career preparation

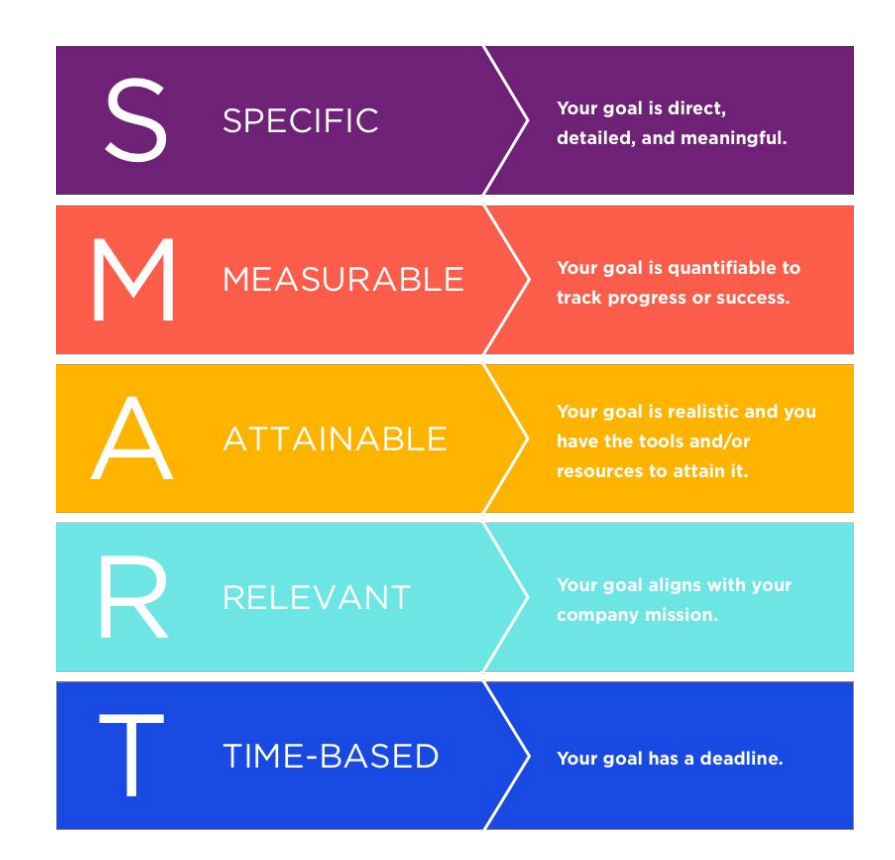

#### **Post-Assessment**

#### What is your top Holland code?

| Realistic     |  |  |
|---------------|--|--|
| Investigative |  |  |
| Artistic      |  |  |
| Social        |  |  |
| Enterprising  |  |  |
| Conventional  |  |  |

#### **Post-Assessment**

What is your high school Completer Program

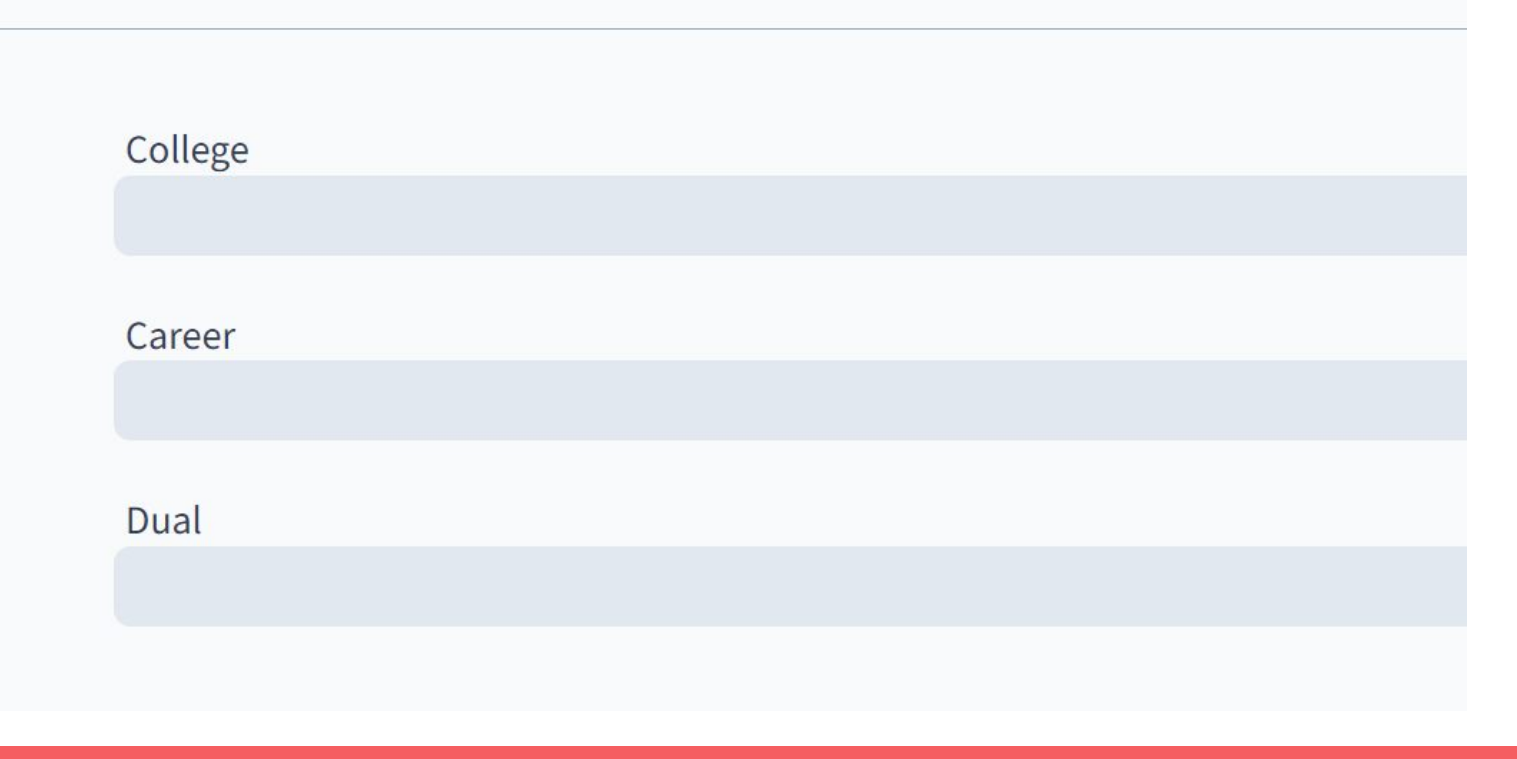

#### **Post-Assessment**

Name a job or career that interests you!

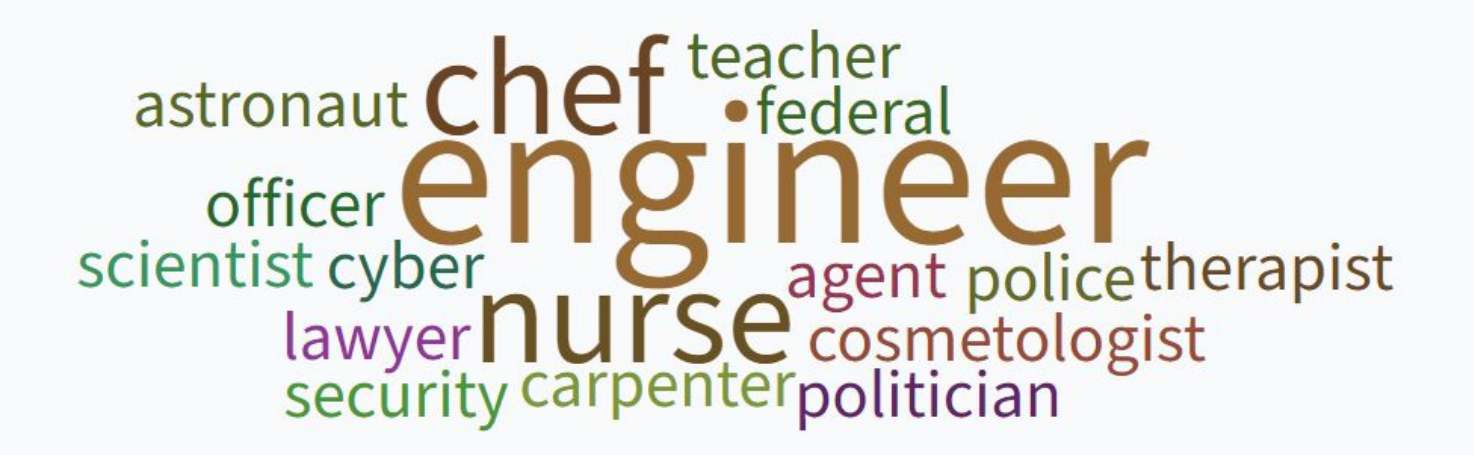

# **Road Trip Nation**

- 1. Click on Careers
- 2. Click on "Explore Roadtrip Nation Videos"
- 3. Use filters at top to find videos from leaders in careers you are interested in

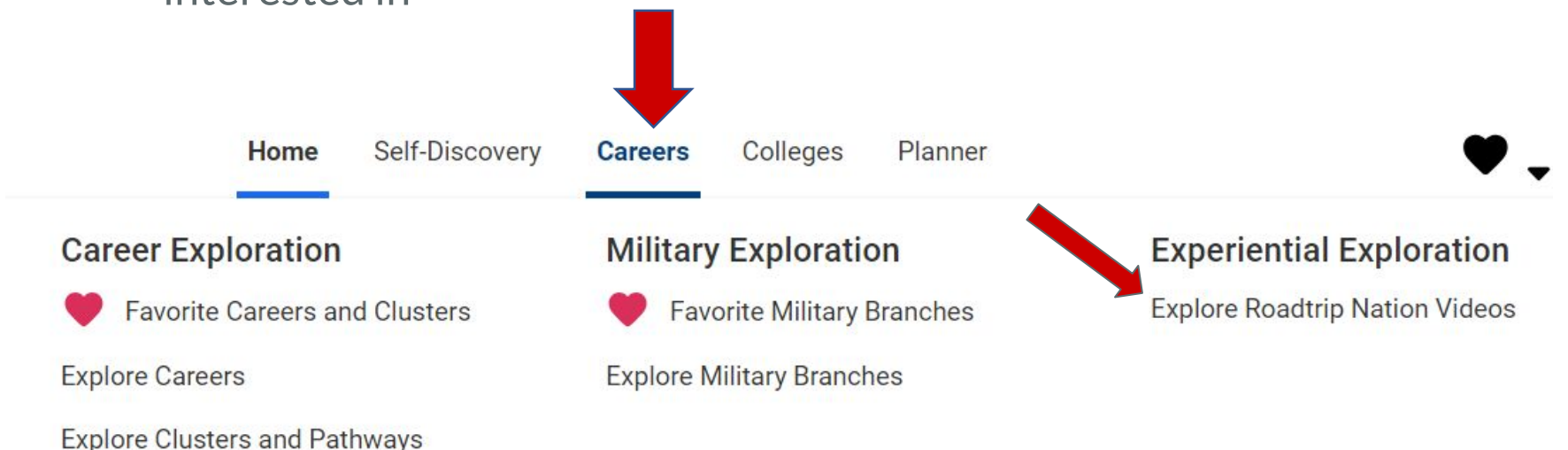